Petropolitan Science (Re)Search

Инструкция для участников заключительного этапа Открытой международной олимпиады Санкт-Петербургского государственного университета среди студентов и молодых специалистов «Petropolitan Science (Re)Search» по направлению «Социальные науки» (письменное испытание)

# 1.ОБЩИЕ ПОЛОЖЕНИЯ

Заключительный этап Открытой международной олимпиады Санкт-Петербургского государственного университета среди студентов и молодых специалистов «Petropolitan Science (Re)Search» по направлению «Социальные науки» (далее – Олимпиада) включает выполнение дополнительного письменного задания и представление и защиту исследовательского проекта.

**Дополнительное письменное испытание** представляет собой ответ на вопрос в письменной форме.

Продолжительность выполнения дополнительного письменного испытания составляет 1 астрономический час (60 минут).

Темы, в рамках которых будут представлены задания для письменного испытания:

- Социология
  - о Для обучающихся и выпускников бакалавриата и специалитета:
    - Социология культуры.
  - о Для обучающихся и выпускников магистратуры:
    - Методология и методы социологических исследований.
- Социальная работа

#### о Для обучающихся и выпускников бакалавриата и специалитета:

- Возможности социальной работы в снижении социального неравенства.
- Для обучающихся и выпускников магистратуры:
  - Инновационные технологии в социальной работе.

Дополнительное письменное испытание проводится в системе дистанционного проведения Олимпиад Санкт-Петербургского государственного университета «Moodle» по адресу <u>https://talant.spbu.ru</u> с применением онлайнпрокторинга, обеспечивающего в режиме реального времени идентификацию личности участника Олимпиады, удаленное наблюдение за участником С использованием камер и средств трансляции экрана устройства, на котором работает участник Олимпиады, и контроль соблюдения им условий и требований по проведению Олимпиады.

Информация о датах выполнения заданий Олимпиады (и датах прохождения тестирования системы прокторинга) публикуется на официальном интернет-портале Олимпиады (<u>https://psrs.spbu.ru/2-uncategorised/39-grafik-provedeniya-olimpiady</u>).

**Дополнительное письменное испытание** по направлению Социальные науки начинается **21 апреля в 11:00** по московскому времени и завершается в **12:00** по московскому времени.

При выполнении письменного испытания участник не имеет право покидать рабочее место. В случае несоблюдения указанного требования работа участника может быть аннулирована.

В помещении, в котором участник выполняет задания Олимпиады, запрещено использование участниками во время выполнения заданий средств связи и иные технические средства, за исключением компьютера (ноутбука), видеокамеры и микрофона, посредством которых обеспечивается видеоконференцсвязь.

Участники самостоятельно несут ответственность за свои технические устройства, которые они используют в ходе выполнения заданий заключительного этапа, а также за доступ к информационно-телекоммуникационной сети «Интернет» (в том числе за неисправность/поломки технических средств либо сбои в подключении к сети «Интернет»).

## 2.ПОДГОТОВКА К УЧАСТИЮ ЗАКЛЮЧИТЕЛЬНОМ ЭТАПЕ ОЛИМПИАДЫ

B

Ознакомьтесь с <u>Регламентом</u> проведения Олимпиады и настоящей инструкцией. Обязательные подготовительные шаги:

- 1. Проверка оборудования и браузера участника.
- 2. Тестирование системы прокторинга.

В случае возникновения технических сложностей на любом из указанных этапов Вы можете обратиться с вопросом по следующим каналам связи:

- электронная почта: <u>psrs@spbu.ru</u>
- телеграм-канал <u>https://t.me/psrs\_support</u>

При обращении необходимо указать свой логин вида ol/stXXXXX, приложить описание и скриншот возникшей проблемы. Также желательно указать дополнительные контакты для оперативной связи.

## 2.1. ПРОВЕРКА ОБОРУДОВАНИЯ И БРАУЗЕРА УЧАСТНИКА

В целях идентификации личности участника Олимпиады и контроля соблюдения условий участия в Олимпиаде в соответствии с Регламентом Олимпиады используется система прокторинга. С использованием системы прокторинга выполняется идентификация личности участника и осуществляется наблюдение в режиме реального времени для выявления возможных нарушений.

При проведении пробного тестирования (тестовой сессии) проверяется соответствие оборудования участника Олимпиады требованиям системы прокторинга.

### 2.1.1. Минимальные технические требования

Для выполнения заданий Олимпиады с использованием системы прокторинга необходим стационарный персональный компьютер, или моноблок, или ноутбук (мобильные устройства не поддерживаются) с веб-камерой, микрофоном и доступом в Интернет.

Минимальные технические требования системы прокторинга приведены в таблице:

| Параметр             | Минимальные требования                 |
|----------------------|----------------------------------------|
| Тип оборудования     | Компьютер, ноутбук, моноблок           |
| Веб-браузер          | Chrome 72, Firefox 66                  |
| Операционная система | Windows 7, macOS 10.12 "Sierra", Linux |
| Веб-камера           | 640х480, 15 кадров/с                   |
| Микрофон             | любой                                  |
| Сеть (интернет)      | 256 Кбит/с                             |

### 2.1.2. Проверка оборудования

Перед тестированием, пожалуйста, ознакомьтесь С указанными выше техническими требованиями системы прокторинга, И убедитесь в наличии оборудования и технических возможностей для работы с системой. Рекомендуется провести тестирование системы даже при наличии частичного отклонения от требований.

Целесообразно заблаговременно пройти дополнительную проверку оборудования и браузера на странице <u>https://proctoredu.ru/check</u> (или <u>https://proctoredu.ru/demo</u>).

Этапы проверки следующие:

- 1. На этапе проверки совместимости браузера проверяется соответствие вашего браузера минимальным требованиям системы прокторинга. Окно браузера должно быть развернуто на весь экран.
- 2. На этапе проверки веб-камеры нужно дать доступ в браузере к камере, если появится такой запрос. Если камера работает корректно, то проверка пройдет успешно.

- 3. На этапе проверки микрофона нужно дать доступ в браузере к микрофону, если появится такой запрос. Если громкость микрофона выставлена достаточной, то проверка пройдет успешно.
- 4. На этапе проверки экрана проверяется корректность захвата экрана, нужно дать доступ ко всему экрану. Если доступ дан не ко всему экрану или подключен дополнительный монитор, то проверка завершится с ошибкой.
- 5. На этапе проверки соединения проверяется возможность передачи видеотрафика в вашей сети по технологии WebRTC. Проверка пройдет успешно, если трафик не блокируется.

| Проблема                                        | Решение                                                                                                    |
|-------------------------------------------------|----------------------------------------------------------------------------------------------------|
| 1) Ошибка<br>на этапа<br>проверки<br>браузера   | Ваш веб-браузер не соответствуем минимальным требованиям<br>системы прокторинга. Убедитесь, что Ваш браузер последней версии,<br>при необходимости установите обновления. Попробуйте<br>использовать или при необходимости установите один из<br>рекомендуемых браузеров – Google Chrome или Firefox. При<br>возникновении ошибки «MediaRecorder API не поддерживается» на<br>устройствах Apple, необходимо включить соответствующую опцию в<br>разделе Настройки → Chrome/Safari → Дополнения → Experimental<br>WebKit Features → MediaRecorder API. |
| 2) Ошибка<br>на этапе<br>проверки<br>веб-камеры | Веб-камера не работает или к ней нет доступа. Веб-камера может<br>блокироваться другим приложением на компьютере. Проверьте<br><u>работоспособность веб-камеры в браузере</u> ; закройте другие<br>приложения, которые могут работать с камерой (Skype, Zoom и пр.),<br>отключите их автозагрузку и перезагрузите компьютер; попробуйте<br>отключить антивирус; если на компьютере несколько веб-камер,<br>убедитесь, что в настройках браузера выбрана правильная камера.                                                                            |
| 3) Ошибка<br>на этапе<br>проверки<br>микрофона  | Микрофон не работает или отключен в настройках вашего<br>компьютера (операционной системы). Нужно повысить громкость<br>микрофона или подключить другой микрофон и выбрать его в<br>диалоге настроек браузера. Проверьте <u>работоспособность</u><br><u>микрофона в браузере</u> .                                                                                                    |
| 4) Ошибка<br>на этапе<br>проверки<br>экрана     | Нет доступа к экрану, ваш браузер не поддерживает захват экрана,<br>вы не дали к нему доступ, вы дали доступ только к части экрана. Если<br>отображается запрос доступа к экрану, то предоставьте доступ, если<br>нет, то обновите браузер.                                                                                                    |

Возможные проблемы и их решение приведены в таблице:

| 5) Ошибка<br>на этапе<br>проверки<br>соединения | На вашем компьютере или вашим интернет-провайдером<br>блокируется передача видеотрафика по технологии WebRTC.<br>Скорость передачи данных должна быть не ниже 192 Кбит/с, а также<br>в сети не должны блокироваться порты TCP/UDP 3478. Создавать<br>проблему также могут расширения в браузере, такие как<br>блокировщик рекламы AdBlock. Отключите все расширения в<br>браузере, используйте другой браузер или подключитесь через<br>другой интернет. |
|-------------------------------------------------|----------------------------------------------------------------------------------------------------|
|-------------------------------------------------|----------------------------------------------------------------------------------------------------|

Если Ваше оборудование соответствует указанным выше техническим требованиям, но проверка оборудования не проходит, следует ознакомиться с ответами на типовые вопросы и внести соответствующие изменения в настройки оборудования.

Дополнительно можно проверить веб-камеру, микрофон и сеть:

<u>Тест веб-камеры</u> <u>Тест работы микрофона</u> WebRTC Troubleshooter

## 2.1.3. Настройка браузера

Для корректной работы системы тестирования во время прохождения вступительных испытаний необходимо отключить расширения браузера, включить поддержку сторонних cookie и отключить блокировку всплывающих окон.

Отключение расширений. Для браузера Google Chrome: нужно нажать на кнопку «Настройка и управление Google Chrome» и выбрать пункт меню Дополнительные инструменты – Расширения. Для Mozilla Firefox: нажать комбинацию Ctrl+Shift+A или выбрать пункт меню Расширения.

|                                                                            | - 0 ×                                                               | - o ×                                                                      |
|----------------------------------------------------------------------------|---------------------------------------------------------------------|----------------------------------------------------------------------------|
|                                                                            | x * <b>8</b> :                                                      | ☆ ∭ © ♡ ≡                                                                  |
|                                                                            | Новая вкладка Ctrl + T<br>Новое окно Ctrl + N                       | Войти в Firefox                                                            |
|                                                                            | Новое окно в режиме инкогнито Ctrl + Shift + N                      | 🔟 Панель состояния защиты                                                  |
| Включить синхронизацию                                                     | История •<br>Загрузки Ctrl + J<br>Закладки •                        | Ст Новое окно Сtrl+N<br>№ Новое приватное окно Ctrl+Shift+P<br>Стl-Shift+P |
| •                                                                          | Масштаб – 100 % + <b>; ;</b><br>Печать Ctrl + P<br>Тлансланика      | Масштаб — 100% + 🖉                                                         |
|                                                                            | Найти Ctrl + F                                                      | Правка 🔏 省 🖺                                                               |
| Сохранить страницу как Ctrl + S<br>Создать ярлык                           | Дополнительные инструменты<br>Изменить Вырезать Копировать Вставить | III\ Библиотека ><br>⊷О Логины и пароли                                    |
| Удаление данных о просмотренных страницах Ctrl + Shift + Del<br>Расширения | Настройки                                                           | 🔒 Дополнения Ctrl+Shift+A<br>🔆 Настройки                                   |
| Диспетчер задач Shift + Esc                                                | Выход                                                               | 🖍 Персонализация                                                           |
| Инструменты разработчика Ctrl + Shift + I                                  |                                                                     | Открыть файл Ctrl+O                                                        |

Настройка cookie и всплывающих окон. Для браузера Google Chrome нужно выбрать пункт меню Настройки - Конфиденциальность и безопасность – Настройки сайта – Контент. Там будут пункты «Файлы cookie и данные сайтов», где необходимо переключить выключатель на опцию «Показать все файлы cookie» (по умолчанию выбрана опция «Блокировать сторонние файлы cookie»). И пункт «Всплывающие окна», где нужно переключить «Заблокировано» на «Разрешено». 💄 Я и Google Конфиденциальность и безопасность Ê Автозаполнение Очистить историю
 Удалить файлы соокіе и данные сайтов, очистить историю и кеш Проверка безопасности ۲ Конфиденциальность и Файлы роскот аругие данные сайтов Сторон <mark>ние файл</mark>ы cookie заблокированы. 0 ٩ безопасность ۹ Внешний вид Безспасность Безопасный просмотр (защита от опасных сайтов) и другие настройки безопасности ۲ Q. Поисковая система Настройки сайта Браузер по умолчанию ЭЕ Определяет, какую информацию могут использовать и показывать сайты (например, есть ли у них доступ к местоположению и камере, а также разрешение на показ всплывающих • ப Запуск Chrome окон и т. д.).

Дополнительные

| Наст              | ройки                                | Q    | Поиск настроек                                                                                   |   |
|-------------------|--------------------------------------|------|--------------------------------------------------------------------------------------------------|---|
| •                 | Я и Google                           | ¢    | Фоновая синхронизация<br>Разрешать недавно закрытым сайтам завершать отправку и получение данных | • |
| Ê                 | Автозаполнение                       |      |                                                                                                  |   |
| 9                 | Проверка безопасности                | Доп  | олнительные разрешения                                                                           | ~ |
| 0                 | Конфиденциальность и<br>безопасность | Конт | гент                                                                                             |   |
| ۲                 | Внешний вид                          | ۵    | Файлы cookie и данные сайтов<br>Сторонние файлы cookie заблокированы.                            | • |
| Q                 | Поисковая система                    |      | lausCorist                                                                                       |   |
|                   | Браузер по умолчанию                 | <>   | Разрешено                                                                                        | • |
| ڻ<br>ا            | Запуск Chrome                        | *    | Flash<br>Блокировать Flash на сайтах                                                             | • |
| Допол             | нительные 👻                          |      | Картинки<br>Показать все                                                                         | • |
| Расш              | ирения 🛛                             |      |                                                                                                  |   |
| O браузере Chrome |                                      | Ø    | всплывающие окна и переадресация<br>Заблокировано                                                | • |
|                   |                                      |      |                                                                                                  |   |

| Hac           | тройки                               | Q. Поиск настроек                                                                                                    |    |
|---------------|--------------------------------------|----------------------------------------------------------------------------------------------------|----|
| ÷             | Я и Google                           | ← Файлы соокіе и другие данные сайтов ⑦ ♀ Поиск                                                                                                    | _  |
| Ê             | Автозаполнение                       |                                                                                                    |    |
| 0             | Проверка безопасности                | •                                                                                                    |    |
| •             | Конфиденциальность и<br>безопасность |                                                                                                    |    |
| ۲             | Внешний вид                          |                                                                                                    |    |
| Q             | Поисковая система                    |                                                                                                    |    |
|               | Браузер по умолчанию                 | • —                                                                                                    |    |
| U             | Запуск Chrome                        | Общие настройки                                                                                                    |    |
| Допо          | лнительные 👻                         | Оказать все файлы соокіе                                                                                                    | ^  |
| Расш<br>О бра | иирения 🖸                            | Сайты могут использовать файлы соокіе, чтобы сделать работу в браузере более удобної<br>например запоминая товары в корзине или информацию о том, что вы уже вошли в<br>аккаунт | й, |
|               |                                      | Сайты могут использовать файлы соокіе, чтобы отслеживать ваши действия в браузере,<br>например, для показа персонализированной рекламы.                                         |    |
|               |                                      | О Блокировать сторонние файлы cookie                                                                                                    | ~  |
|               |                                      | О Заблокировать все файлы cookie (не рекомендуется)                                                                                                    | ~  |

В браузере Firefox проще всего воспользоваться поиском по настройкам по словам «всплывающие окна» и «куки». Необходимо снять галочку на опции «Блокировать всплывающие окна» и переключить защиту от отслеживания на вариант «Персональная», и в перечне элементов, которые необходимо блокировать,

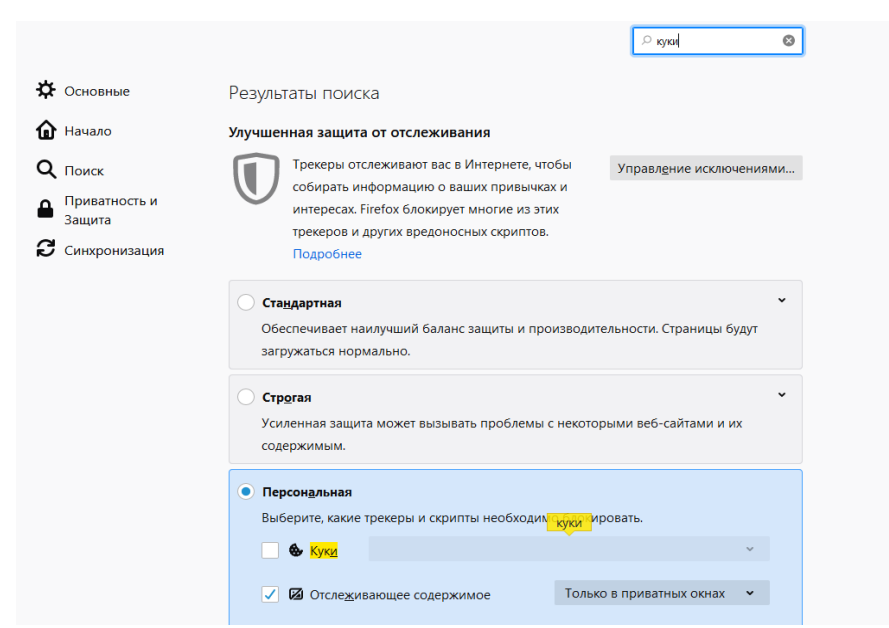

снять галочку с элемента «Куки».

**Важно!** Игнорирование процедуры отключения расширений может привести к ошибкам в работе системы дистанционного обучения и прокторинга. Организатор не несет ответственности за корректность передачи ответов участников, в случае невыполнения указанного требования. Также настоятельно рекомендуем выполнять все действия в системе дистанционного обучения Организатора, **включив в вашем** 

#### браузере режим «Инкогнито» (или «Приватное окно» для Firefox).

# 2.2. ТЕСТИРОВАНИЕ СИСТЕМЫ ПРОКТОРИНГА

**Важно!** Во избежание технических сложностей при прохождении Олимпиады настоятельно рекомендуем пройти тестирование системы прокторинга.

Пройти тестирование системы прокторинга необходимо с 14:00 16.04.2021 до 23:59 (по мск) 20.04.2021

- 1) Войдите на портал <u>https://talant.spbu.ru;</u>
- На странице авторизации пройдите аутентификацию, используя логин и пароль от Личного кабинета участника Олимпиады (в котором Вы подавали заявление на участие в Олимпиаде, логин вида ol\*\*\*\*\*\*\* (st\*\*\*\*\*));

| C a talant.spbu.ru/moodle/login/index.php                                         |                                                    |                                                                                                    |
|-----------------------------------------------------------------------------------|----------------------------------------------------|----------------------------------------------------------------------------------------------------|
| Санкт-Петербургский государственный универси<br>Saint-Petersburg State University | тет                                                |                                                                                                    |
|                                                                                   | о *****<br>Вход<br>Вход для участников Всероссийск | Забыли логин или пароль?<br>В Вашен браузере должен быть разрешен<br>приен cookies ?<br>ой олимпиады студентов «Я – профессионал» |

3) В разделе «Мои курсы» или «Сводка курсов» («Course overview») выберите курс «2020/2021 «Petropolitan Science (Re)Search» - Социальные науки»

| Ca<br>Sa                                | Санкт-Петербургский государственный университет<br>Saint-Petersburg State University |                           |                                |                                |                           |                                  |       |                                                                            |
|-----------------------------------------|--------------------------------------------------------------------------------------|---------------------------|--------------------------------|--------------------------------|---------------------------|----------------------------------|-------|----------------------------------------------------------------------------|
| 倄 Главная                               | 🚯 Л                                                                                  | ичный                     | і каби                         | нет                            | 🛗 Col                     | бытия                            | 💼 Мои | урсы 👻                                                                     |
| 🛧 Шкала вр                              | емен                                                                                 | и                         |                                |                                |                           |                                  |       | Недавно посещенные курсы                                                   |
| Нет элеме Нет элеме                     | нтов і                                                                               | курса                     | с при<br>сдач                  | іближ<br>и                     | кающи                     | имся с                           | роком | Petropolitan Science (Re)Search<br>2020/21 – «Petropolitan Science (Re)Sea |
| <                                       |                                                                                      | Ап                        | репь                           | 2021                           |                           | >                                |       | 🗐 🚍 Сводка по курсам                                                       |
| Пн<br>5<br>12<br>19<br>26               | Вт<br>6<br>13<br>20<br>27                                                            | Cp<br>7<br>14<br>21<br>28 | Чт<br>1<br>8<br>15<br>22<br>29 | Пт<br>2<br>9<br>16<br>23<br>30 | C6<br>3<br>10<br>17<br>24 | <b>Bc</b><br>4<br>11<br>18<br>25 |       | ▼ Все (кроме скрытых) ▼                                                    |
| Предстоя<br>Нет предсто<br>Перейти к ка | ащие<br>оящих<br>гленда                                                              | событ<br>« собь<br>арю    | гия<br>ытий                    |                                |                           |                                  |       | Petropolitan Science (Re)Search<br>2020/21 – «Petropolitan Science (Re)Sea |
| 📥 Навигаци<br><sub> 28</sub> Личный н   | ія<br>( <b>абин</b>                                                                  | ет                        |                                |                                |                           |                                  |       |                                                                            |

В разделе «Тестовая сессия прокторинга» нажмите на ссылку «Тестовая сессия прокторинга».

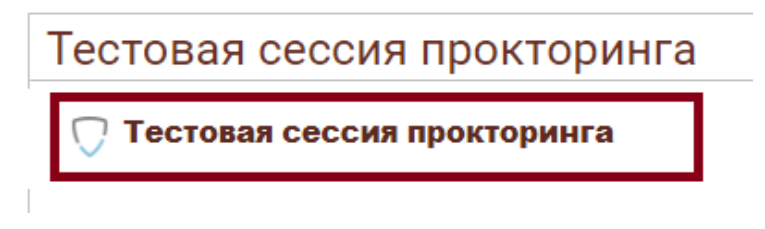

Перед началом сеанса запускается проверка компьютера и сети, аналогичная проверке на сайте <u>https://proctoredu.ru/check</u>. Проверка осуществляется автоматически, вмешательство со стороны пользователя требуется только в случае обнаружения проблем. В ходе проверки дайте необходимые разрешения для подключения камеры, микрофона, доступа к экрану (необходимо дать доступ ко всему экрану).

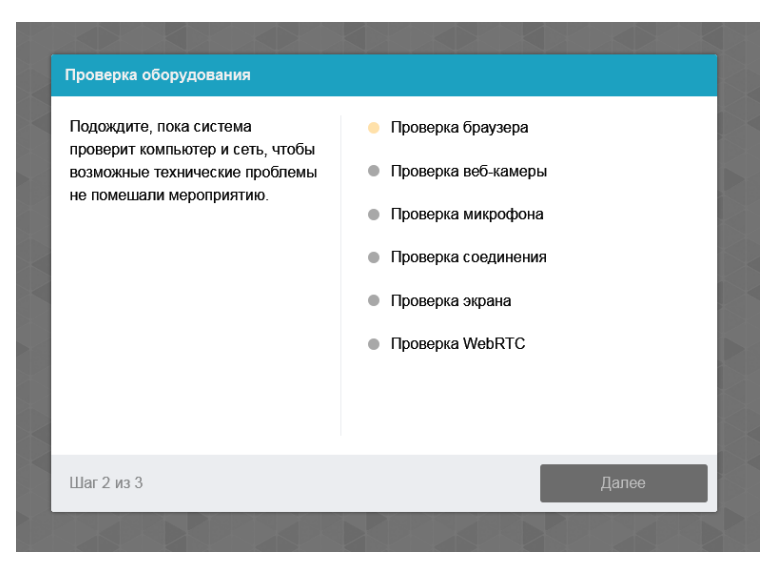

После прохождения проверки оборудования Вам будет предложено сделать фотографию лица с использованием веб-камеры. Фотография лица является частью процедуры подтверждения вашей личности.

После Вам необходимо предъявить оригинал документа на камеру в соответствии с полями на картинке. В правой красной рамке должна быть фотография, в нижней - уникальный код (как на изображении ниже).

|  | Синяев                   |           |
|--|--------------------------|-----------|
|  | на ФОМА<br>СЕМЁНОВИЧ     | 40        |
|  | HAR MYR. Arra 10.04.1990 | 95 233675 |
|  |                          |           |

**Важно!** Непосредственно перед прохождением вступительных испытаний будет проводиться аналогичная проверка оборудования и фотографирование. При этом в ходе работы данная фотография будет использоваться для распознавания лица перед камерой, т.е. не надо пытаться сделать фото красивее, не меняйте фон и освещение, не снимайте очки, если отвечать на вопросы будете в них. Лучше изначально выбрать место для работы с хорошим освещением, не садиться спиной к окну и другим источникам света.

При условии успешного прохождения проверки оборудования и фотографирования участнику открывается доступ к заданиям Олимпиады.

Приступайте к выполнению заданий, нажав на кнопку «Начать тестирование».

Ограничение по времени: 20 мин. Метод оценивания: Высшая оценка

Начать тестирование

Перед Вами откроются задания демоверсии Олимпиады. При тестировании системы выполнение заданий демоверсии необязательно.

| ce (Re)Search > 2020/21 – Социальные науки_Социология (уровень: ба > Тестовая сессия прокторинга > Тестовая сессия прокторинга > Просмотр                                                                                                    |
|----------------------------------------------------------------------------------------------------|
| Тема: Актуальные проблемы социологии образования в XXI веке. <- Вопрос                                                                                                    |
| Image: Image: Image |
|                                                                                                    |
|                                                                                                    |
| ПОЛЕ ДЛЯ ОТВЕТА НА ВОПРОС                                                                                                    |
|                                                                                                    |
|                                                                                                    |
|                                                                                                    |
|                                                                                                    |

Ответ на вопрос оформляется в Поле для ответа.

Если вы уверены в своем ответе и готовы отправить его на проверку, нажмите на кнопку «Закончить попытку» в нижней части экрана, затем подтвердить свое решение, нажав кнопку «Отправить все и завершить тест».

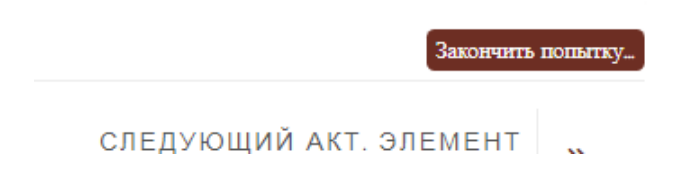

### Тестовая сессия прокторинга Результат попытки

| r cojnerar nonernar |                                                                       |
|---------------------|-----------------------------------------------------------------------|
| Вопрос              | Состояние                                                             |
| 1                   | Пока нет ответа                                                       |
|                     | Вернуться к попытке                                                   |
|                     | Оставшееся время 0:17:30                                              |
|                     | Эта попытка должна быть отправлена до пятница, 16 Апрель 2021, 13:43. |
|                     | Отправить всё и завершить тест                                        |

После этого завершите работу прокторинга, нажав на кнопку «Завершить/Finish» в верхней части экрана.

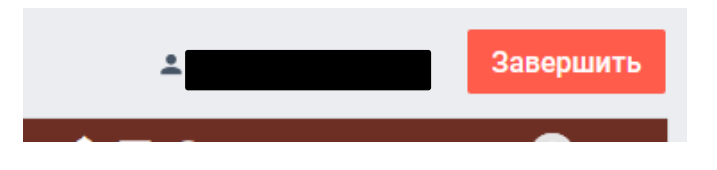

**Важно!** Пройти тестирование системы прокторинга возможно только один раз. Целесообразно заблаговременно пройти дополнительную проверку оборудования и браузера на странице <u>https://proctoredu.ru/check</u> (или <u>https://proctoredu.ru/demo</u>).

# 3.ВЫПОЛНЕНИЕ ЗАДАНИЙ ОЛИМПИАДЫ

- 21 апреля в 10:50 по московскому времени войдите в систему дистанционного проведения Олимпиады (<u>https://talant.spbu.ru</u>). Просим Вас не опаздывать и заходить в систему не позднее установленного часа начала Олимпиады, т.е. не позднее 11:00 по московскому времени.
- 2. В разделе «Мои курсы» или «Сводка курсов» («Course overview») выберите курс «2020/2021 «Petropolitan Science (Re)Search» Социальные науки».
- 3. Затем в открывшемся окне в разделе «Заключительный этап\_Социальные науки»» нажмите на кнопку входа в прокторинг

#### 🗍 Заключительный этап - Социальные науки\_(

4. Последующие шаги аналогичны тем, что описаны в разделе «Тестирование системы прокторинга» настоящей инструкции.

Обращаем Ваше внимание, что доступ к заданиям откроется ровно в **11:00** по московскому времени.

- 5. После того, как Вы войдете в прокторинг, Вам будет доступно задание письменного испытания. Ответ на вопрос Вы даете в Поле для ответа.
- 6. По завершении выполнения задания Вы нажимаете на кнопку «Закончить попытка» далее Вам необходимо нажать на кнопку «Отправить все и завершить тест». Только после этого Вы можете выйти из прокторинга, нажав на кнопку «Завершить» (см. в разделе инструкции Тестирование системы прокторинга
- Обращаем внимание, что решения представляются в обезличенном виде! Не допускается указание фамилии, имени, отчества или других сведений, раскрывающих авторство. В противном случае работа не проверяется, и за нее выставляется низший балл (0 баллов).

### Приложение 1 - оценка уровня доверия системой прокторинга

Системой прокторинга автоматически выставляется оценка уровня доверия к результатам, которая зависит от факторов:

- 1. Вы даете свое согласие на аудио- и видеозапись и последующее хранение всего испытания;
- 2. Веб-камера должна быть установлена строго перед лицом, не допускается установка камеры сбоку;
- 3. Голова должна полностью помещаться в кадр, не допускается частичный или полный уход из поля видимости камеры;
- 4. Лицо должно находиться в центре области обзора веб-камеры и занимать не менее 10% захватываемого камерой пространства на протяжении всего сеанса;
- 5. Лицо должно быть освещено равномерно, источник освещения не должен быть направлен в камеру или освещать только одну половину лица;
- 6. Волосы, одежда, руки или что-либо другое не должно закрывать область лица;
- 7. Не разрешается надевать солнцезащитные очки, можно использовать очки только с прозрачными линзами;
- 8. В комнате не должно находиться других людей;
- 9. На фоне не должно быть голосов или шума, идеально, если экзамен будет проходить в тишине;
- Во время Олимпиады нельзя переключаться на другие приложения (включая другие браузеры), за исключением разрешенных к использованию программой экзамена; нельзя сворачивать браузер, нельзя открывать сторонние вкладки (страницы);
- 11. На компьютере должны быть отключены все программы, использующие вебкамеру, кроме браузера;
- 12. Запрещается записывать каким-либо образом материалы и содержимое экзамена, а также передавать их третьим лицам;
- 13. Запрещается пользоваться звуковыми, визуальными или какими-либо еще подсказками.